## USERGUIDE | MT4+ SESSION MAP

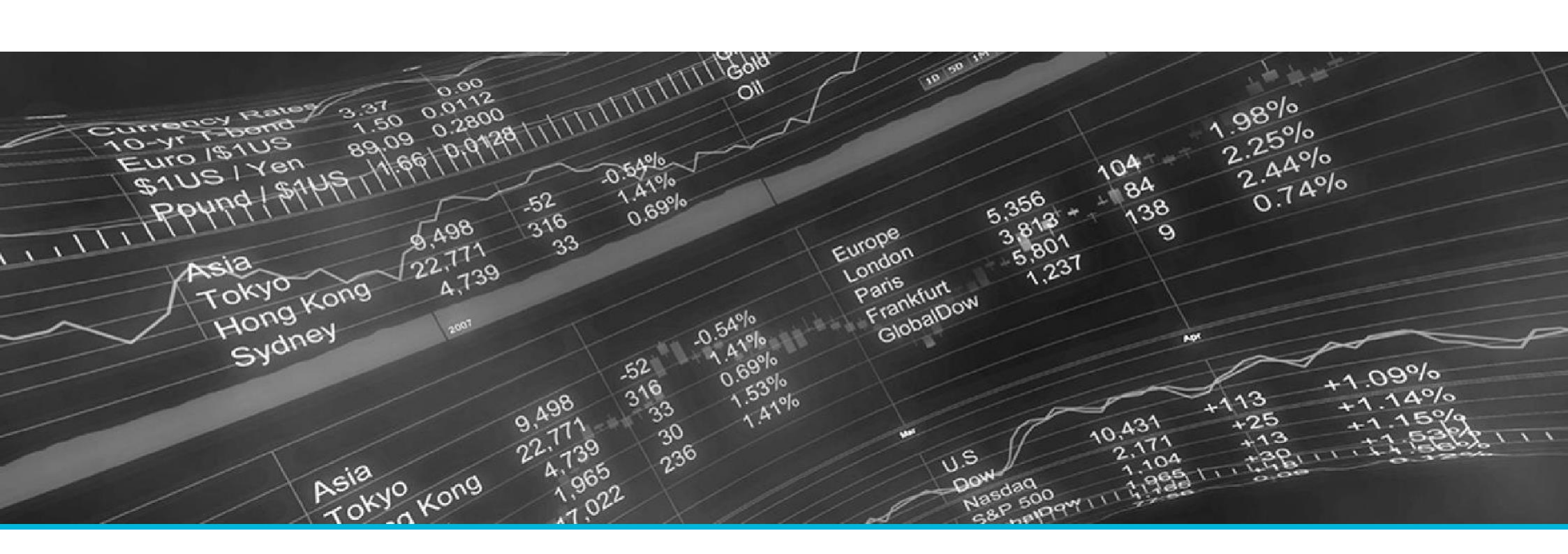

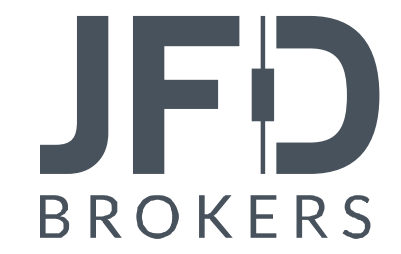

| 1  | INSTALLATION OF MT4+SESSION MAP                         | PAGE 03 |
|----|---------------------------------------------------------|---------|
| 2. | USING MT4+SESSION MAP                                   | PAGE 06 |
|    | A. NEWSMARKERS                                          | PAGE 07 |
|    | B. FLOATING P/L, ACCOUNT INFORMATION, AND COLOUR-CODING | PAGE 08 |
|    | C. SESSION BARS                                         | PAGE 09 |

In order to install **MT4+Session Map**, follow the steps below:

- Click <u>here</u> to download the retrofit installer containing the full package of JFD MT4+ exclusive add-ons.
- 2. Run the installer file (1) on your computer.
- 3. Select the MetaTrader 4 terminal folder (2) where you would like to install the Add-ons package and press the **Install** button (3).
- 4. Press **OK** in the confirmation dialog box that will appear after successful installation.

| Name <         | 1   | Type | Size   | Packed |
|----------------|-----|------|--------|--------|
| JFD-MT4-Apps.e | exe | .exe | 3.0 MB | 3.0 MB |

Please choose where to install the software. You can use the "Find MetaTrader" button to select any copies of MetaTrader not already listed. Installation may fail if you are updating files which are currently in use by active copies of MetaTrader.

| Choose copies of MetaTrader     |                | Find MetaTrader |
|---------------------------------|----------------|-----------------|
| C:\Program Files (x86)\MetaTrac | der 4 Terminal |                 |
|                                 |                |                 |
|                                 |                |                 |
| Install                         | Select all     | Invert          |
| 3                               |                |                 |

#### NOTE

Before installing JFD's MT4+ Add-ons, close your MT4 terminal. The add-ons cannot be installed if the MetaTrader 4 terminal is running.

After successful installation, open your MT4+ terminal and you will find the **MT4+ Session Map** (1) along with all other JFD Addons in the **Navigator** window under **Expert Advisors**.

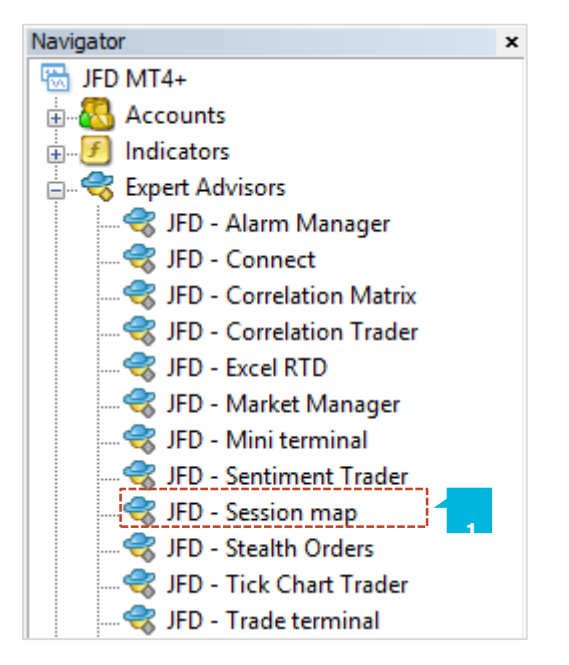

In order to use the add-ons, the Expert Advisors should be enabled. Simply click the **AutoTrading** button (1) on the top toolbar. Alternatively, you can open **Tools** main menu and select **Options** (2). In the dialog box that will appear, open the **Expert Advisors** tab (3) and make sure that the check-box **Allow Automated Trading** (4) is ticked. Then press the **OK** button (5).

| 🗣 • 🕞 •   🗞 🔶 🙀 🗉 💐                    | 🛃 New Order 🍐 🥱 AutoTrading 🛛 11 🏨 🏊 🔍 🔍 📰 🗽 11 🕅 🚱 🗸 蒙 - 🖾 -                                                                                                    |   |
|----------------------------------------|----------------------------------------------------------------------------------------------------|---|
| Tools Window Help                      | 1<br>Options<br>?                                                                                                    | × |
| History Center F<br>Global Variables F | Server Charts Objects Trade Expert Advisors Notifications Email FTP Events Community                                                                                                    |   |
| Options Ctrl+                          | <ul> <li>Disable automated trading when the profile has been changed</li> <li>Disable automated trading when the charts symbol or period has been changed</li> <li>Allow DLL imports (potentially dangerous, enable only for trusted applications)</li> </ul> |   |
|                                        | Allow WebRequest for listed URL:                                                                                                    |   |
|                                        | 4 OK Cancel Help                                                                                                    |   |

The **MT4+ Session Map** shows your **Current Local Time** (1) in relation to sessions during the trading day, i.e. the core trading hours when institutional dealers are most active in Sydney, Tokyo, London and New York.

The MT4+ Session Map also shows markers for future news events; information about your floating P/L and equity; and price activity during each session.

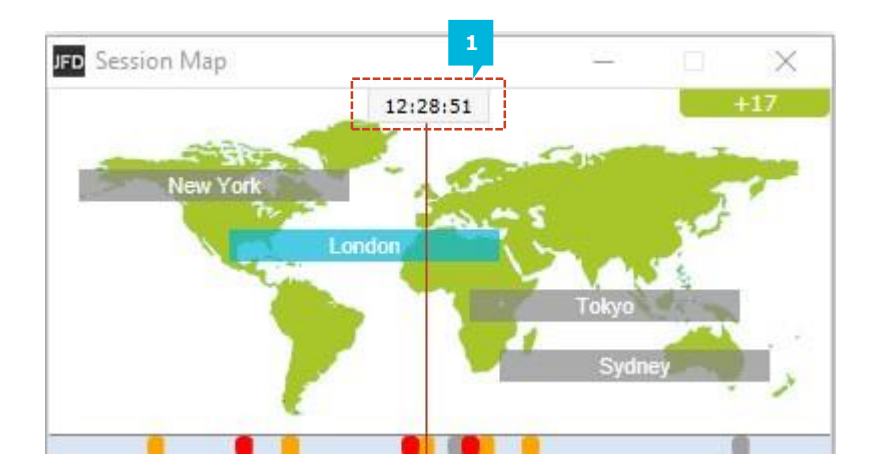

NOTE

The current time is taken from your computer clock, and its accuracy depends on your computer clock being accurate.

#### A. NEWS MARKERS

The bar at the bottom of the map shows markers for future news events, e.g. non-farm payroll. Items to the right of the current time are not in the past: they are a long way into the future.

Each marker **is colour-coded** (1) to indicate its importance: red for high-impact events; orange for medium; and grey for low.

You can hover the mouse over a marker to display a tooltip showing what **the event** (2) is, and you can click on a marker to see that text in full. For example:

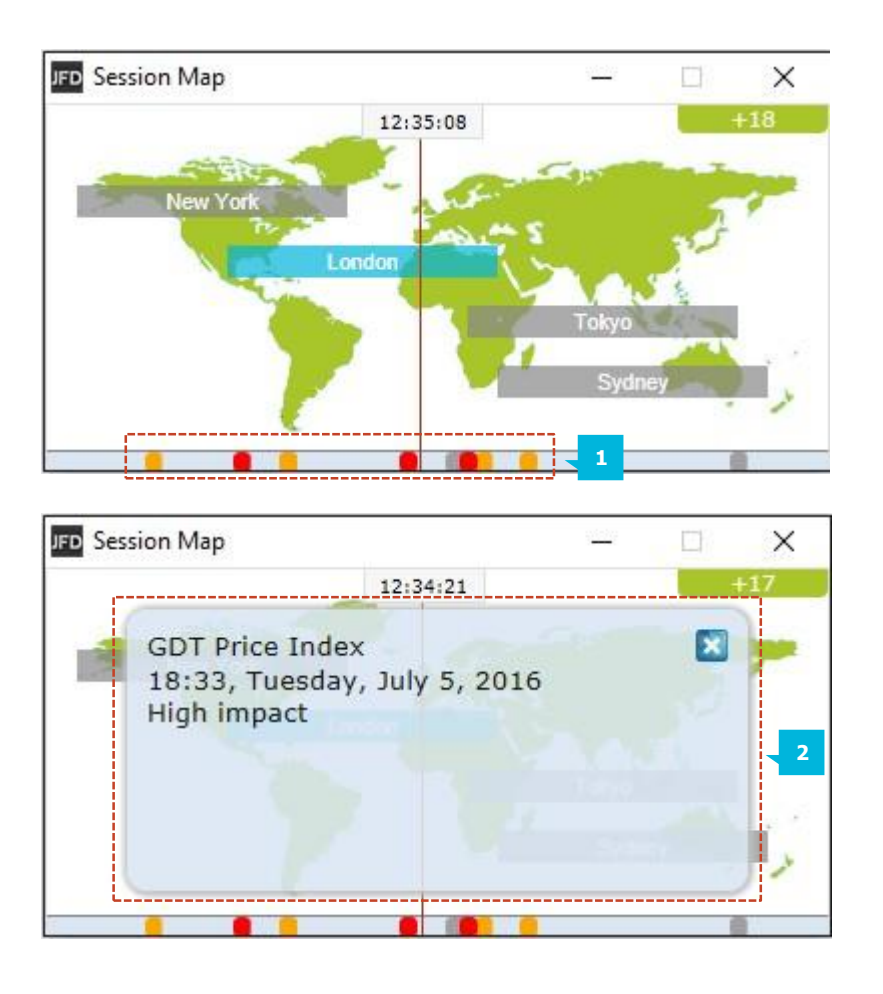

# **B. FLOATING P/L, ACCOUNT INFORMATION, AND COLOUR-CODING**

The **box at the top of the map** (1) shows the current floating P/L on your account (if any).

The map is color-coded depending on the floating P/L: green for profit; red for loss; grey if no open position.

You can get a **summary of your account** (2) by clicking on the P/L box.

| Account information |  |
|---------------------|--|
| Deles               |  |
| Balance: 100000     |  |
| Equity: 100018      |  |
| Floating P/L: +18   |  |
| Margin in use: 63   |  |
| Margin free: 99954  |  |
|                     |  |

#### C. SESSION BARS

If you hover the mouse over a session bar such as *New York*, you will see a tooltip showing the current local time (1) in New York and how long it is until core trading opens or closes in that region. You can also click on a session bar to show a summary of price action (2) for major symbols during that session.

The following example shows the most recent trading in New York. EURUSD rise 18.1 pips during the session, with a trading range of 30.3 pips, closing at 1.1154.

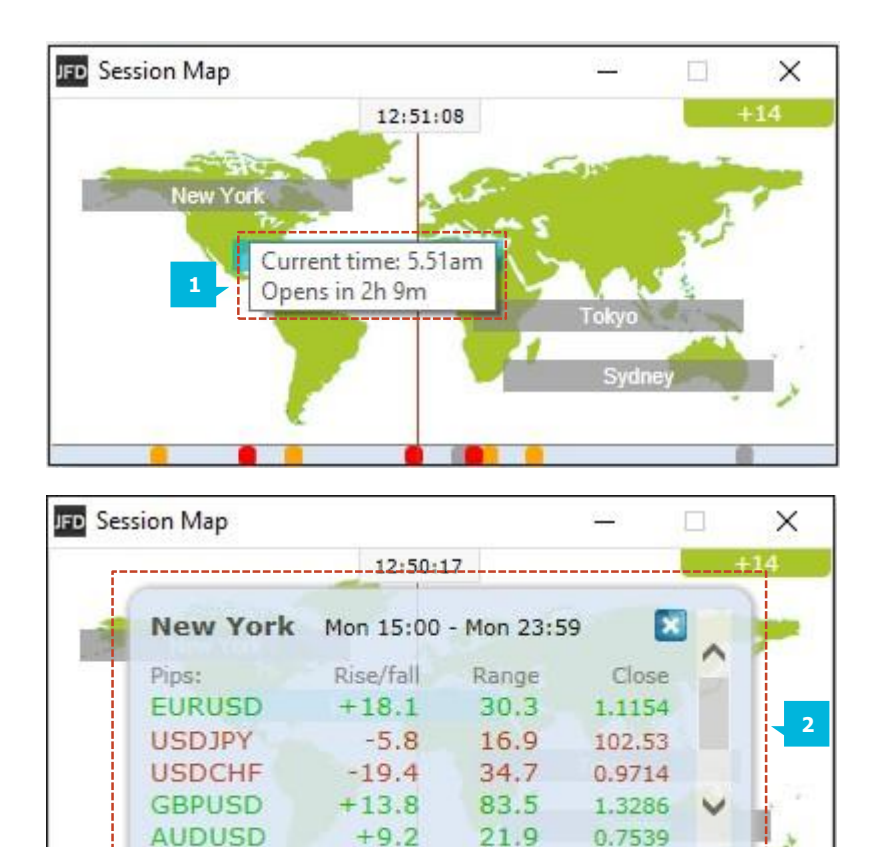

#### NOTE

The prices used in the MT4+ Session Map are an average of multiple brokers and may differ very slightly from the prices displayed by JFD.

## **CONTACT US**

Kakos Premier Tower Kyrillou Loukareos 70 4156 Limassol, Cyprus Fax: +357 25763540 Tel: +357 25878530

JFD is a leading Group of Companies offering financial and investment services and activities. "JFD Brokers" is a brand name and registered trademark owned and used by the JFD Group of Companies, which includes: JFD Group Ltd, a company with registration number HE 282265, authorized and regulated by the Cyprus Securities and Exchange Commission - CySEC (Licence number: 150/11) and JFD Overseas Ltd which is authorized and regulated by the Vanuatu Financial Services Commission (License number 17933).

### **SUPPORT**

Helpdesk Phone: +49 40 87408688 Helpdesk E-mail: <u>support@jfdbrokers.com</u> Live chat: <u>Chat now</u>!

Web: www.jfdbrokers.com

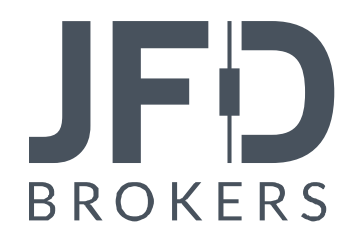